CampusOptics Quick Guide – Hazardous Waste Requests

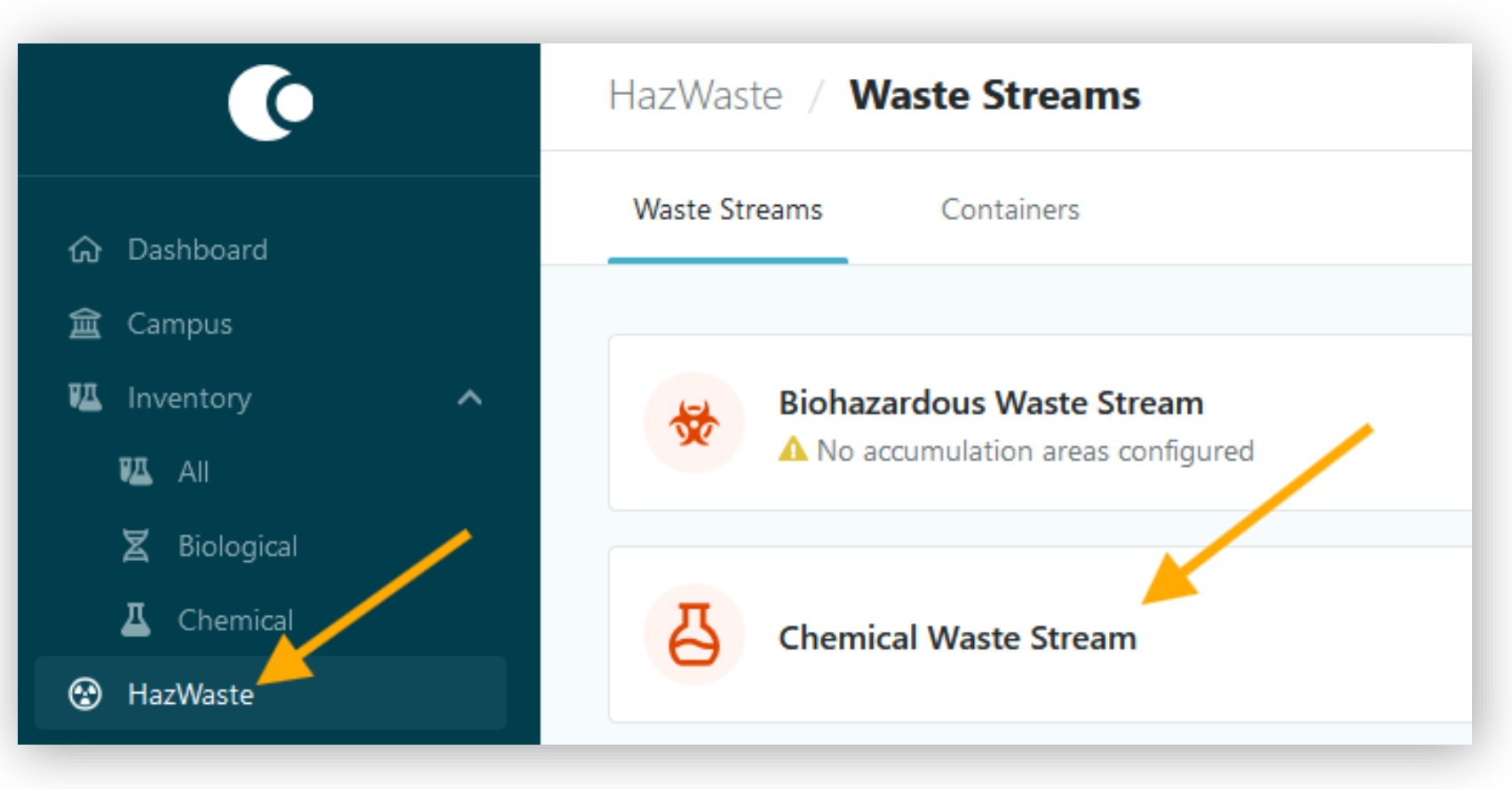

- In order to request Waste pickups, navigate to the 'HazWaste' menu on the left
- Choose 'Chemical Waste Stream'

| erview Board   Containers                                 |                                                                           |      |
|-----------------------------------------------------------|---------------------------------------------------------------------------|------|
| emical Waste Stream Details                               |                                                                           | O Ac |
| Basic Information                                         |                                                                           |      |
| DEFAULT COLLECTOR                                         | TRACK PRE-PICKUP ACCUMULATION?                                            |      |
| Pedro Gonzalez 🕕                                          | Yes 🕕                                                                     |      |
| IAZWASTE DETERMINATION AVAILABILITY                       | TRACK BULKING?                                                            |      |
| Post-Pickup 🕕                                             | No 💿                                                                      |      |
| ONTAINER NAME STRATEGY 🚯                                  | BULK CONTAINER NAME STRATEGY 🕕                                            |      |
| By ID                                                     | By ID                                                                     |      |
| PEFAULT STREAM FOR                                        | DEFAULT CONTAINER LABEL LAYOUT                                            |      |
| No Categories                                             | Full Page                                                                 |      |
| Dickup Poquot                                             |                                                                           |      |
| The link below can be used by any user with campus SSO of | edentials or CampusOptics authentication credentials to request a pickup. |      |

- Choose from the two locations pointing by the arrows to generate New Waste containers.
- Choosing the link option will open a new window with fields
- Choosing the Actions menu
   will display a fillable side window
- Both Options have similar fields

| FLORIDA INTERNATIONAL UNIVERSITY Hazardous Waste Pick-Up Request                                                       |                                                                                  |  |  |  |
|----------------------------------------------------------------------------------------------------|----------------------------------------------------------------------------------|--|--|--|
| Generator                                                                                                    |                                                                                  |  |  |  |
| Email Address *                                                                                                    | Phone Number *                                                                   |  |  |  |
| mmudgal@fiu.edu                                                                                                    | 305-348-3970                                                                     |  |  |  |
| First Name *                                                                                                    | Last Name *                                                                      |  |  |  |
| Mukesh                                                                                                    | Mudgal                                                                           |  |  |  |
| Location<br>Campus, Building, or Outdoor Area * 1<br>Begin typing to search locations<br>Additional Location Details 1 | ≘ 😪 🕯                                                                            |  |  |  |
| Container1<br>Accumulation Started Date                                                                                | <ul> <li>Action</li> <li>Container Type *</li> <li>Choose a container</li> </ul> |  |  |  |

| ocation                       | 盒 😂 🕇    |
|-------------------------------|----------|
| pace *                        |          |
| Lab CP-354                    |          |
| Area *                        | <b>/</b> |
| 354                           | •        |
| Additional Location Details 🕕 |          |
|                               |          |
|                               |          |

## Fill in the requesting user's information and the Lab space info

| ontainer1                |                        |     |    | <b>v</b> A    | ctions     |
|--------------------------|------------------------|-----|----|---------------|------------|
| ccumulation Started Date | Container Typ          | e * |    |               |            |
| YYYY-MM-DD               | 2.5 L                  |     |    |               | •          |
| ontainer Contents 🕕      |                        |     |    |               |            |
| METHANOL                 |                        | 8   | 50 | $\hat{\cdot}$ | $\otimes$  |
| Water Optima             |                        | 8   | 25 | ~             | $(\times)$ |
| ACETONITRILE             |                        | 0   | 25 | ¢             | $\times$   |
|                          | <b>0 1 1 1 1 1 1 1</b> |     |    |               |            |

Fill in the container contents and the percentage

| Container1                |                          |       |    | ♥ A | ctions    |
|---------------------------|--------------------------|-------|----|-----|-----------|
| Accumulation Started Date | Container Ty             | rpe * |    |     |           |
| YYYY-MM-DD                | 2.5 L                    |       |    |     | •         |
| Container Contents 🕕      |                          |       |    |     |           |
| METHANOL                  |                          | 0     | 50 | Ŷ   | $\otimes$ |
| Water Optima              |                          | 8     | 25 | \$  | $\otimes$ |
| ACETONITRILE              |                          | 0     | 25 | ¢   | $\otimes$ |
|                           | • Add Container Contents |       |    |     |           |

- In the 'Actions' menu it's possible to duplicate the request.
- The new request will pop-up below as Container 2

| Panther ID *                                                          |
|-----------------------------------------------------------------------|
| 12345                                                                 |
| Waste Generating Department *                                         |
| Chemistry                                                             |
| Lab Manager/PI Name *                                                 |
| Cai                                                                   |
| Lab Manager/PI Email Address *                                        |
| Cai@fiu.edu                                                           |
| Certification * 🕕                                                     |
| Yes 💌                                                                 |
| Annual Training Awareness * 🕕                                         |
| Yes 💌                                                                 |
| Properly sealed containers * 🕕                                        |
| Yes 💌                                                                 |
| Signature * 🕕                                                         |
| Mukesh                                                                |
|                                                                       |
| Save as Template                                                      |
| Save this container as a named template for easy reuse in the future. |
|                                                                       |

- Below the contents, additional information will be requested.
- It's possible to save the information as a Template and reuse for future requests.

NOTE: If this template will be used by other users in the lab, the fields entered to the left will transfer in the Template. They will need to be modified by the other users. - Only occurs in the situation when the Template is created to be used by other users.

#### Save as Template

Template Availability \*

Template Owner

HPLC Waste from OrbiTrap

Template Name

Save this container as a named template for easy reuse in the future.

# Template can be used by Template's owner only

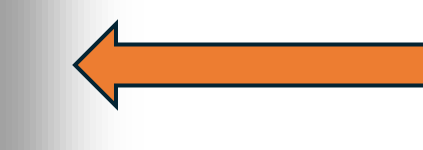

Template can be used by other users in the lab

| Save this container as a named template for easy reuse in the future. |
|-----------------------------------------------------------------------|
| mplate Name                                                           |
| HPLC Waste from OrbiTrap                                              |
| mplate Availability *                                                 |
| Members of Selected Spaces                                            |
| ace Assignments * 🕕                                                   |
| Begin typing to search spaces                                         |
| Lab CP-354 🙁                                                          |
|                                                                       |

•

Save as Template

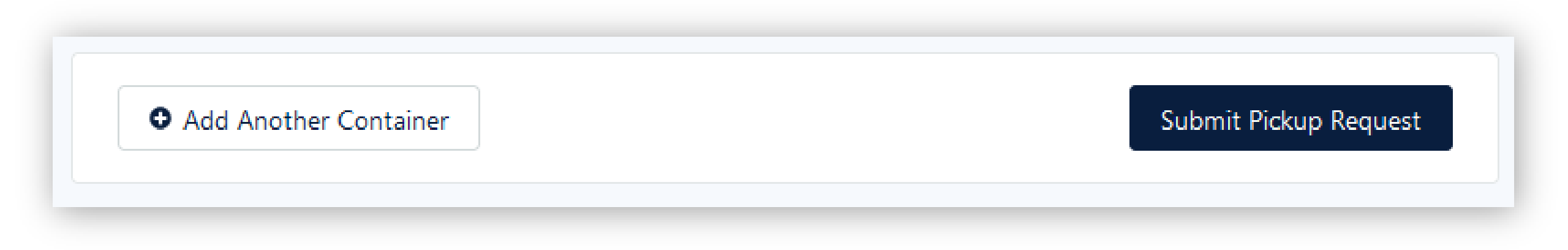

### Upon completion, Submit the request

#### Hazardous Waste Pick-Up Request

Your hazwaste pickup request was successfully submitted. Any updates to your request or the included containers will be reflected on this page.

#### **Basic Information**

REQUESTER Mukesh Mudgal

CONTAINERS

REQUESTED AT June 4th, 2025 at 5:17 pm

status Requested

#### **Container Labels**

Labels were generated for these containers at 5:17 pm on June 4th, 2025. You can download the labels below or regenerate them if information about your containers has changed.

2 Regenerate Container Labels

Download 2 Container Labels

Haz Waste Container labels will be available for download.

#### HAZARDOUS WASTE

Chemical Waste Stream Container 6 • Pickup Requested No Hazard Pictograms

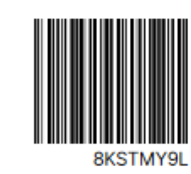

#### Details

#### Generator Mukesh Mudgal • 305-348-3970

Location CHEMISTRY & PHYSICS Floor 3 • 354

### None Given Accumulation Start Date

Waste Codes

Pickup Requested Date June 4th, 2025

#### **Container Fields**

| PANTHER ID                 | WASTE GENERATING DEPARTMENT  |
|----------------------------|------------------------------|
| 12345                      | Chemistry                    |
| LAB MANAGER/PI NAME        | LAB MANAGER/PI EMAIL ADDRESS |
| Cai                        | Cai@fiu.edu                  |
| CERTIFICATION              | ANNUAL TRAINING AWARENESS    |
| Yes                        | Yes                          |
| PROPERLY SEALED CONTAINERS | SIGNATURE                    |
| Yes                        | Mukesh                       |

#### Contents

| METHANOL     | 50% |
|--------------|-----|
| Water Optima | 25% |
| ACETONITRILE | 25% |

# Here is an example of a label

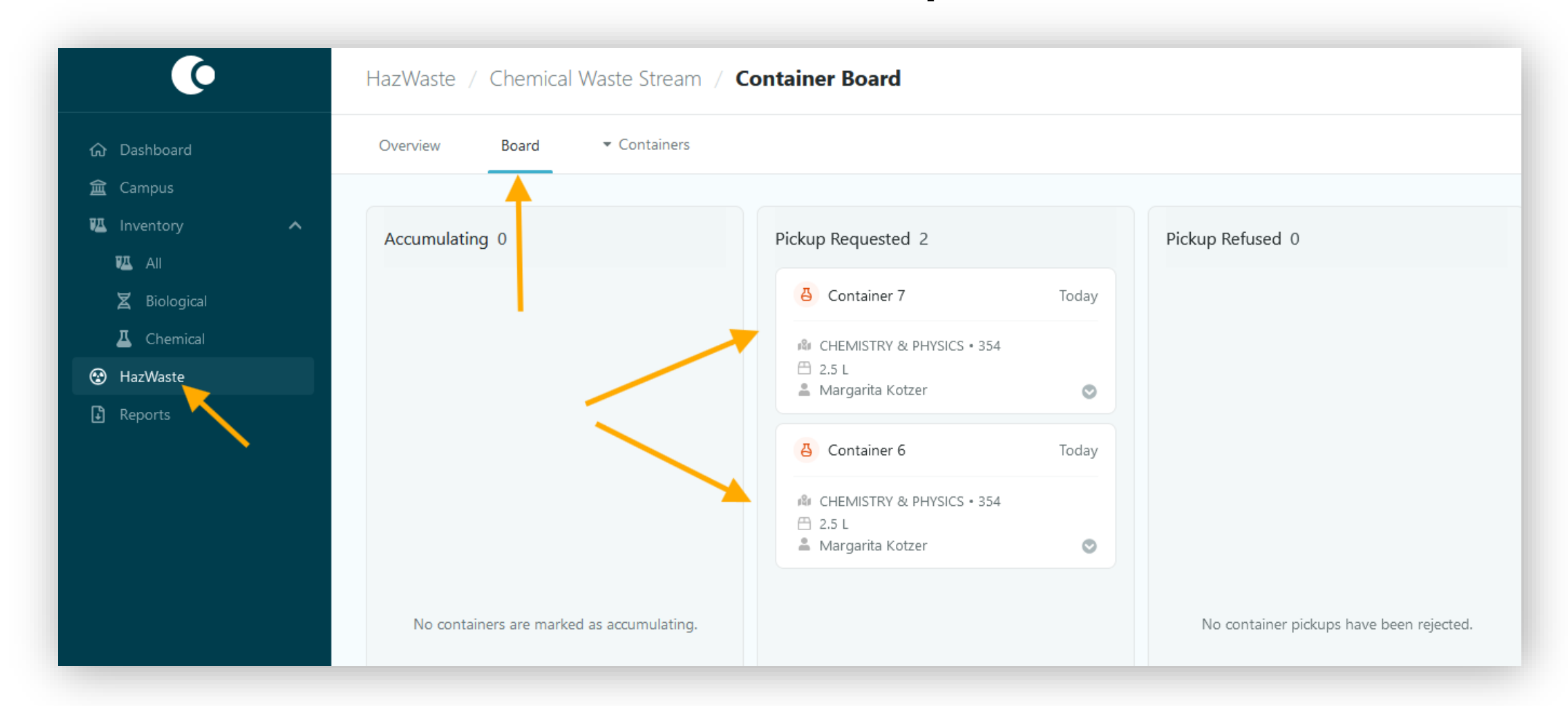

Submitted Waste requests will show up in the Chemical Waste Stream Board

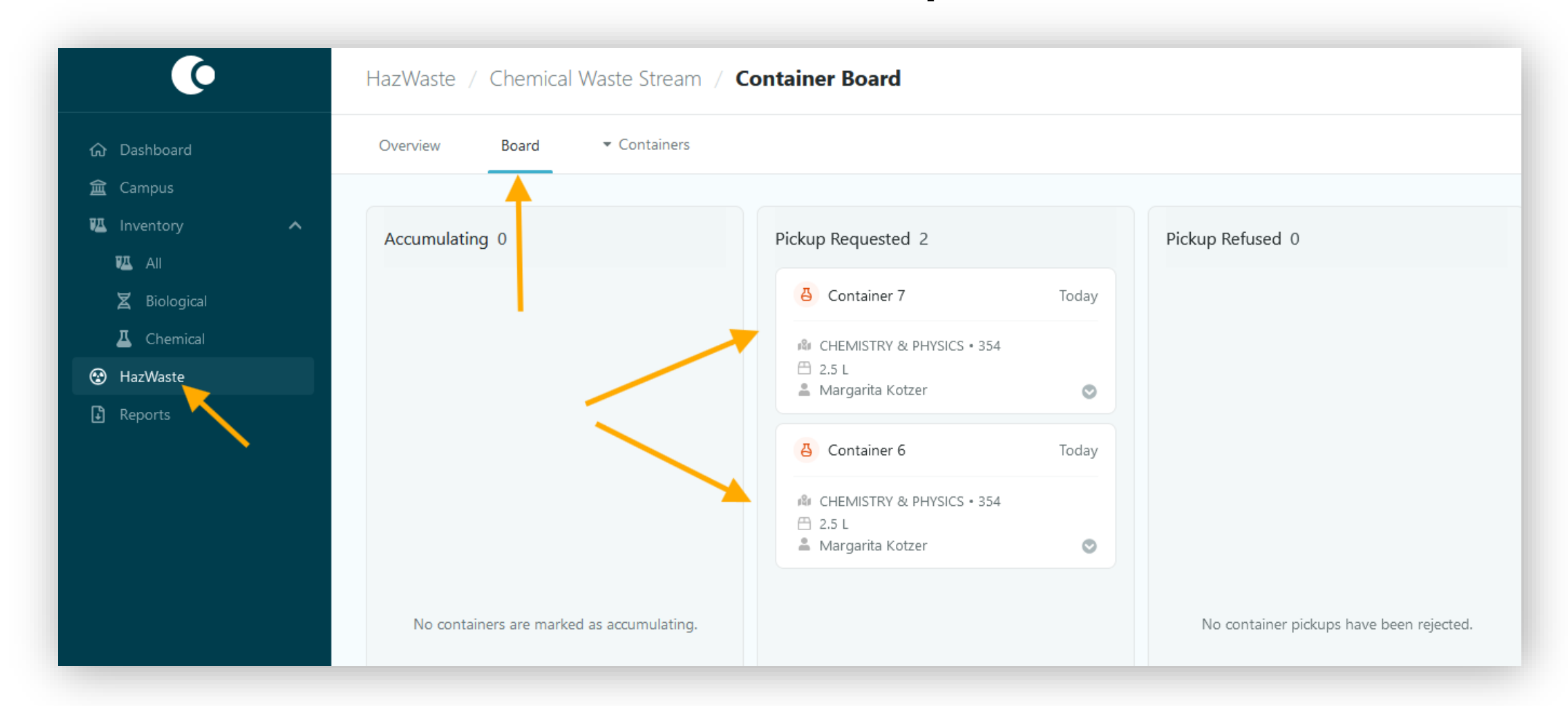

Submitted Waste requests will show up in the Chemical Waste Stream Board